## Bayernatlas – Hilfe

## Hilfestellung Ermittlung der Brutto – Grundfläche (Punkt 1.3.)

Bayernatlas mit dem Link im Internet öffnen:

## https://geoportal.bayern.de/bayernatlas/?lang=de&topic=ba&catalogNodes=11&bgLayer=atkis

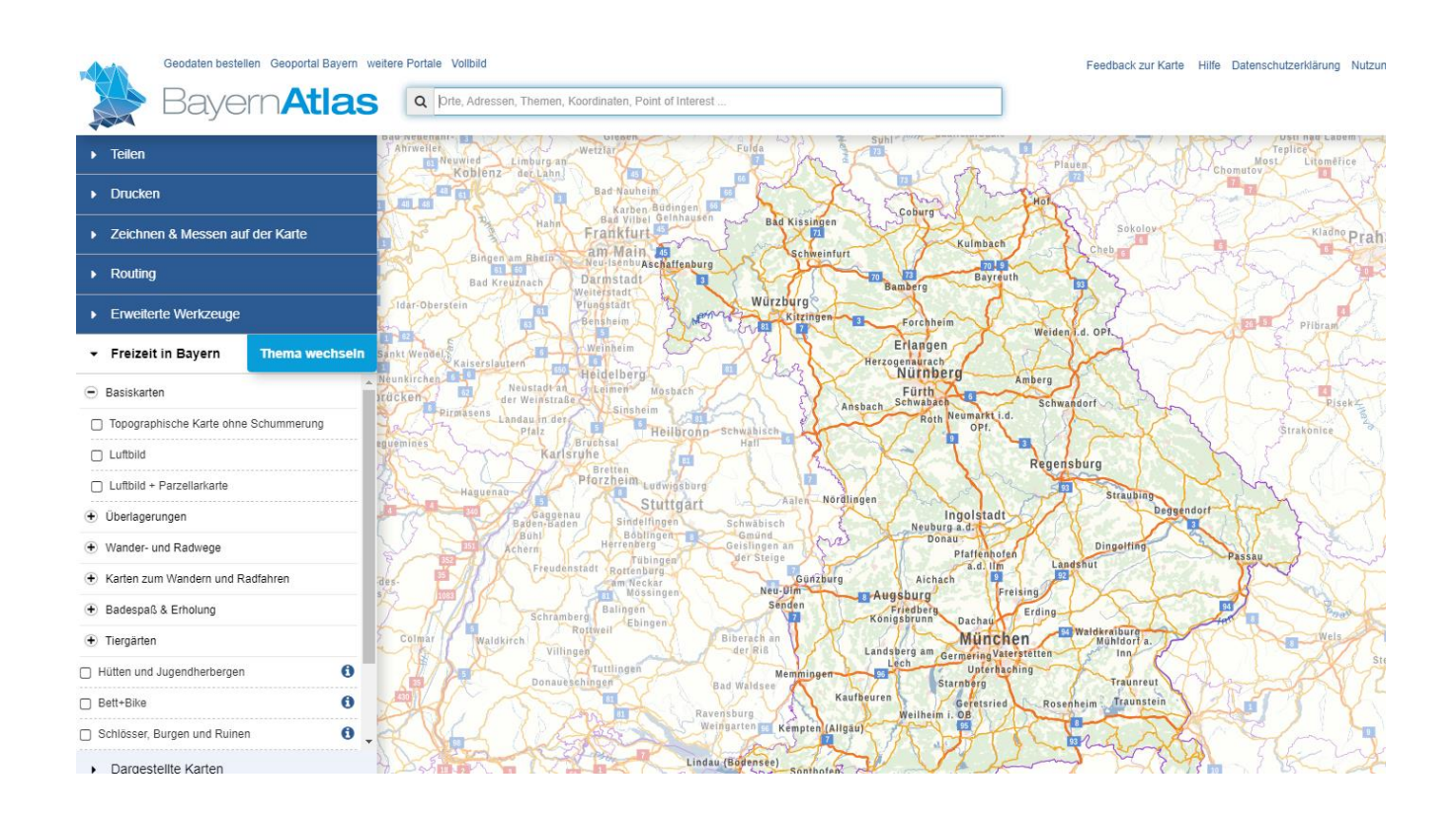

→ Straße, Hausnummer & Ort im Suchfeld eingeben – z. Bsp.: Jakobsplatz 6, 96049 Bamberg
 → Nach dem "Enter" drücken, erscheint die Karte:

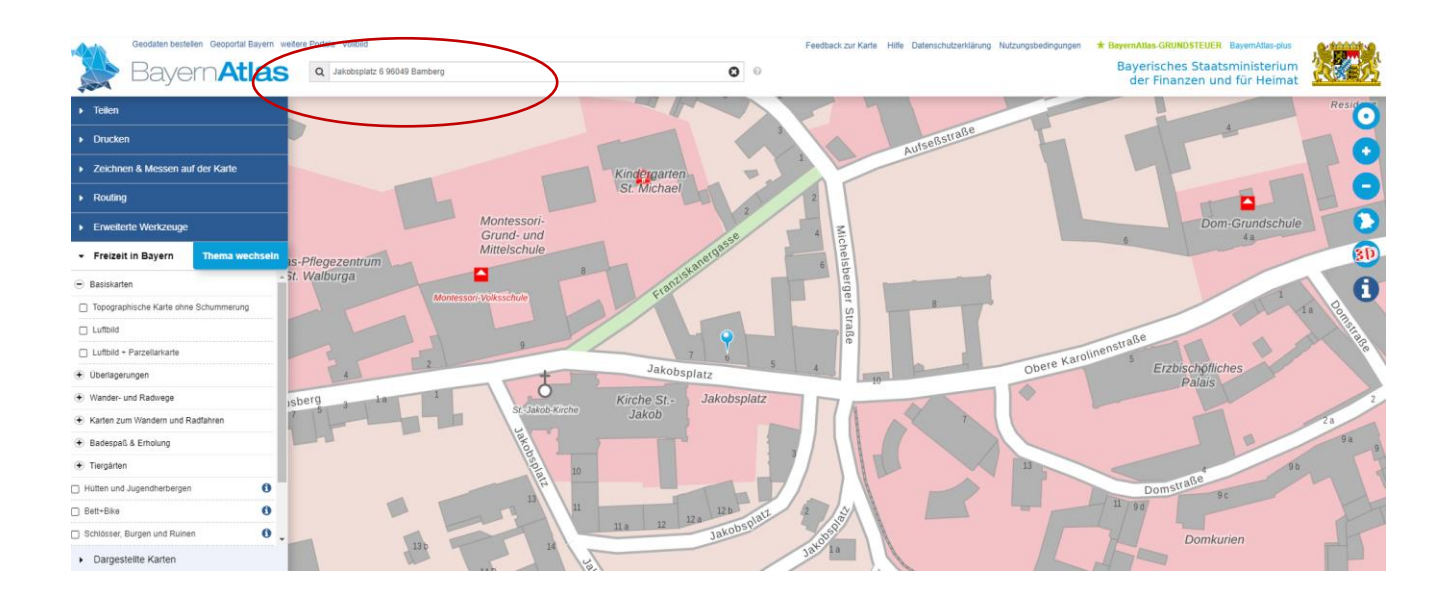

→ Auf der rechten Seite kann ich durch das "+" ranzoomen, beim "-" wieder zurückzoomen

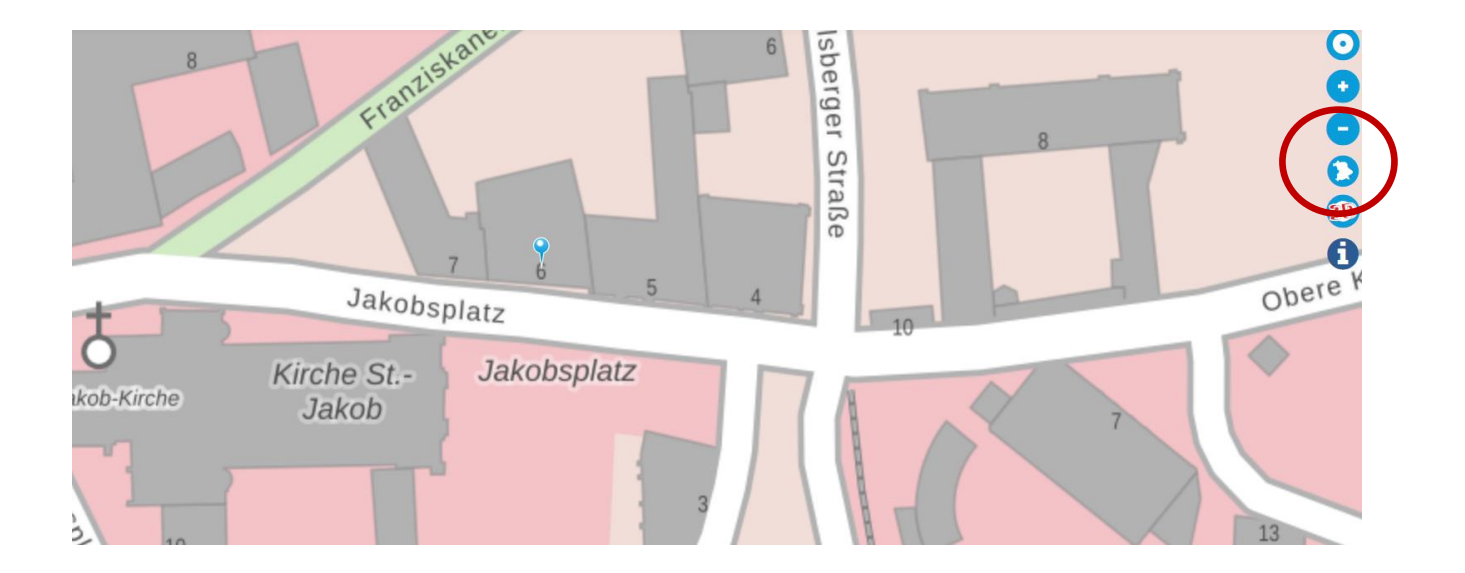

## → Zeichnen & Messen auf der Karte öffnen

|                  | Bayern Atlas                           | Q Jakobsplatz 6 96049 Bamberg |
|------------------|----------------------------------------|-------------------------------|
|                  | Teilen     Drucken                     | 8 alskanet                    |
| $\left( \right)$ | Zeichnen & Messen auf der Karte        | He Franc                      |
|                  | Routing                                |                               |
|                  | Erweiterte Werkzeuge                   |                               |
|                  | ✓ Freizeit in Bayern Thema wechseln    |                               |
|                  | Basiskarten                            | 9 7                           |
|                  | Topographische Karte ohne Schummerung  |                               |
|                  |                                        | Jakobsplatz                   |
|                  | Luftbild + Parzellarkarte              |                               |
|                  | <ul> <li>Überlagerungen</li> </ul>     | Vircho St Ja                  |
|                  | Wander- und Radwege                    | t-Jakob-Kirche                |
|                  | € Karten zum Wandern und Radfahren     | Jakob                         |
|                  | Badespaß & Erholung                    |                               |
|                  |                                        | 2                             |
|                  | Hütten und Jugendherbergen             | 8                             |
|                  | D Bett+Bike                            | 19                            |
|                  | 🗋 Schlösser, Burgen und Ruinen 🚯 🖕     | 10                            |
|                  | Dargestellte Karten     Menü schließen | 13                            |

→ Es erscheinen die Messen- und Zeichnen Symbole:

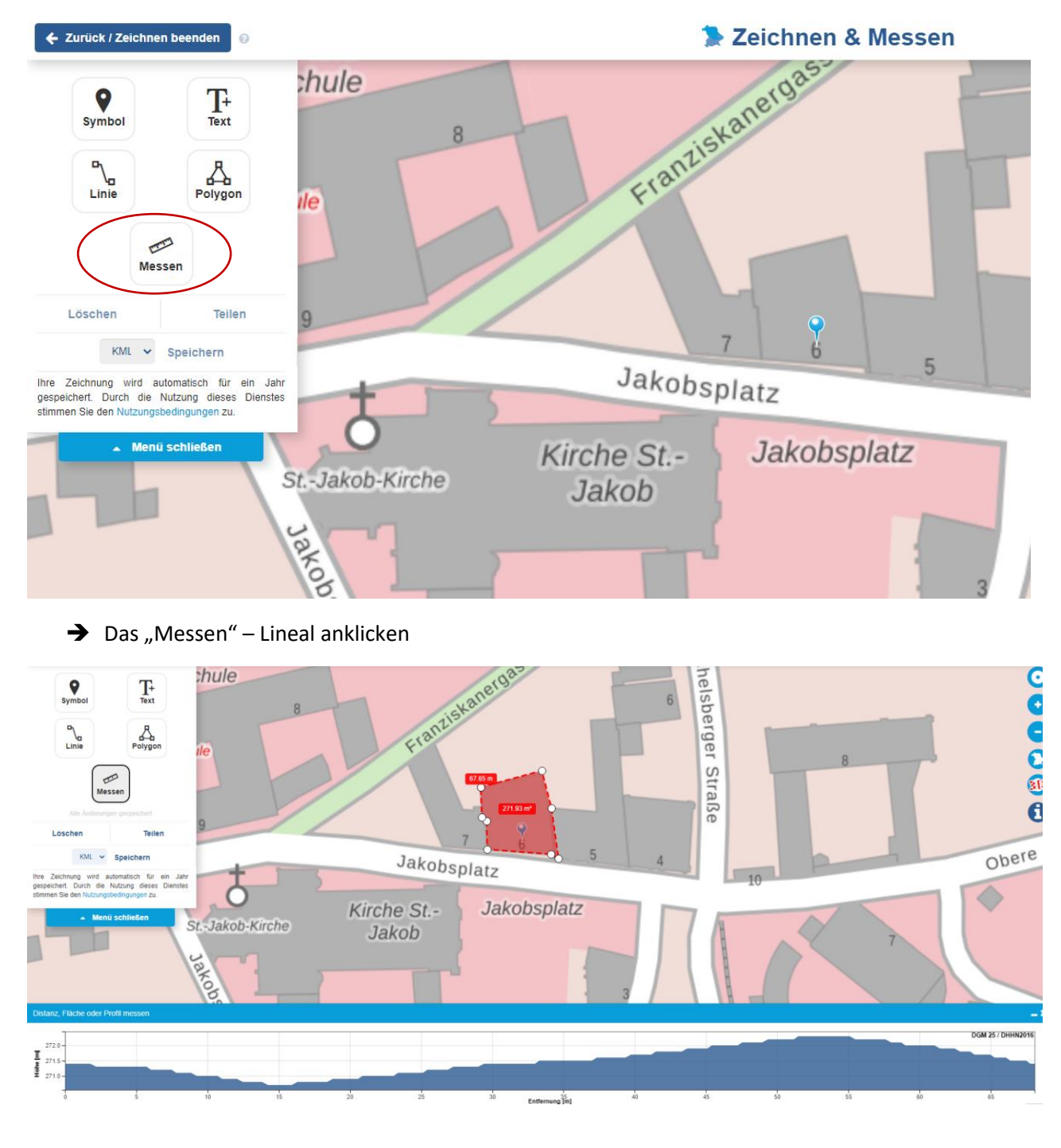

- → das Gebäude mit den Eckpunkten anklicken und umfahren
- → Wenn alle Eckpunkte angeklickt wurden und der letzte Punkt den ersten Punkt wieder erreicht, dann wird die Fläche geschlossen und eine Gesamtgebäudegrundfläche angezeigt

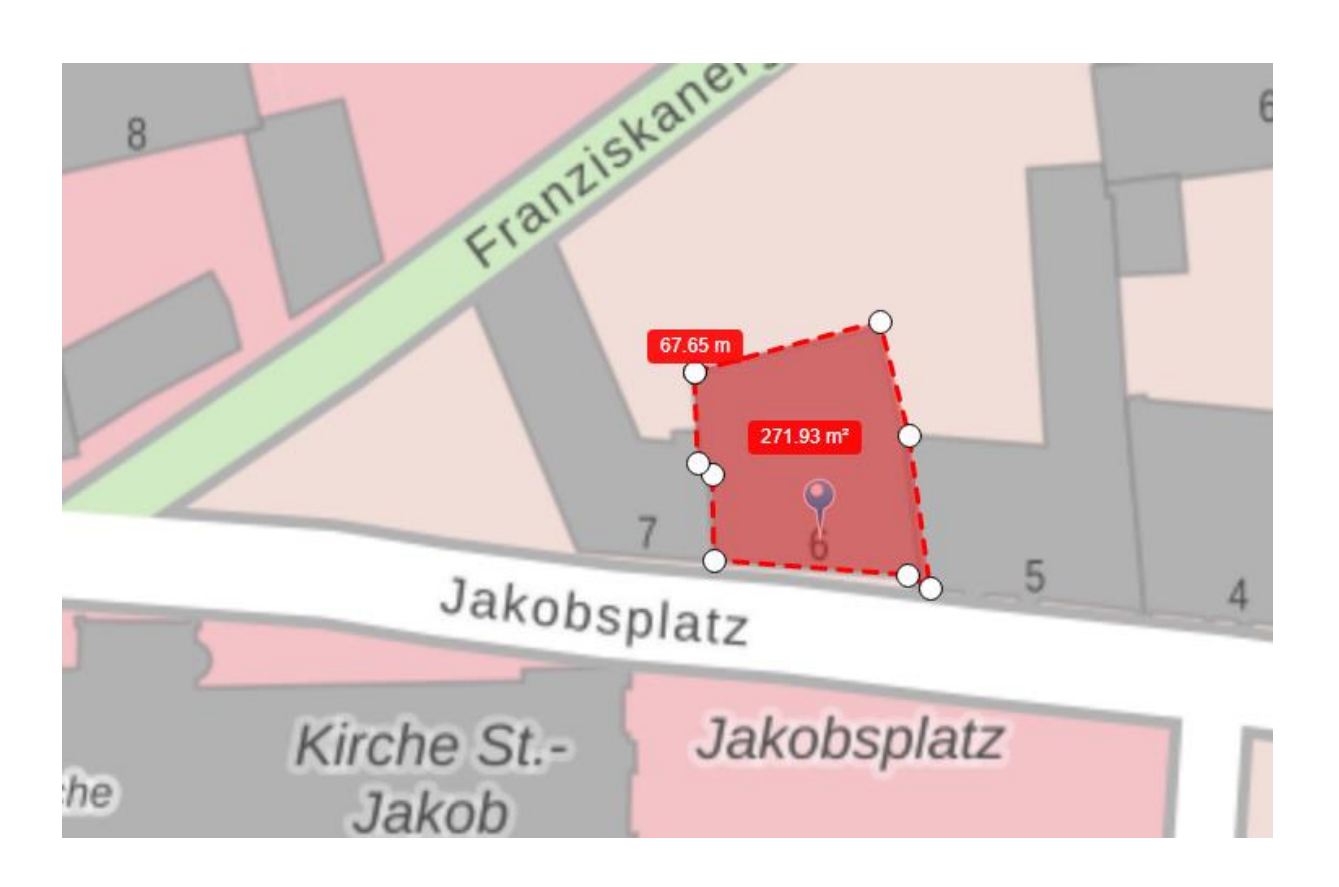

→ Mit der ESC-Taste kann ich jederzeit wieder zurücksetzen und mit dem Messen neu starten